## **Project instellingen**

1. Bij "Bestand / nieuw / project " wordt standaard (Premiere Elements 2019, versie 17) gekozen voor het (Amerikaanse) NTSC formaat. Dit is uiteraard niet correct.

| _          | Nieuw project        |                                                             | ×                 |  |
|------------|----------------------|-------------------------------------------------------------|-------------------|--|
|            | Naam:                | Mijn project                                                |                   |  |
| 10 00:<br> | Opslaan in:          | D:\LAU\Montages_2018\15_Opnamen_Shewit\MONTAGEB             | UGS   V Bladeren  |  |
|            | Projectinstellingen: | TSC-AVCHD-Volledig HD 1080i 30                              |                   |  |
|            |                      | Instellingen wijzigen.                                      | OK Annuleren Help |  |
|            |                      | ] De geselecteerde projectinstelling op dit project forœren |                   |  |

- 2. Vervolgens wordt de projectinstelling bepaald door het eerste shot dat je op je tijdlijn zet. Als dit een eigen video opname is met de juiste (full HD) instellingen, dan gaat het goed. Als je eerste de muziek op de tijdlijn zet en dit bijvoorbeeld een YouTube clip is met een frame breedte/hoogte van 480/360 pixels (zoals hiernaast), dan wordt dit overgenomen in je projectinstelling. Ook als je daarna een full HD (1080 x 1920 pixels) videobestand toevoegt, dan blijft de projectinstelling op een frame breedte/hoogte van 480/360 pixels staan. Ook dit is uiteraard niet correct.
- Om de instellingen altijd goed te hebben, kies je voor
   [Bestand / Nieuw / Project ] (sneltoets = CNTL-N) en zet het vinkje bij [De geselecteerde projectinstelling op dit project forceren] (het staat standaard uit):

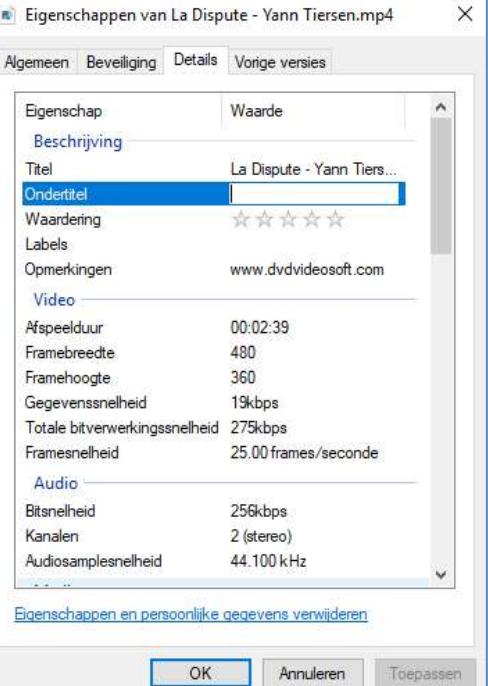

| Nieuw project        | ×                                                              |  |  |  |  |  |
|----------------------|----------------------------------------------------------------|--|--|--|--|--|
| Naam:                | Mijn project                                                   |  |  |  |  |  |
| Opslaan in:          | D:\LAU\Montages_2018\15_Opnamen_Shewit\MONTAGE\BUGS + Bladeren |  |  |  |  |  |
| Projectinstellingen: | NTSC-AVCHD-Volledig HD 1080i 30                                |  |  |  |  |  |
|                      | Instellingen wijzigen. OK Annuleren Help                       |  |  |  |  |  |
|                      | ☑ De geselecteerde projectinstelling op dit project forœren    |  |  |  |  |  |

Kies nu hier voor [Instellingen wijzigen] en kies (in het volgende window) voor "PAL / AVCHD / Volledig HD 1080i 25", zie op de volgende pagina. Bevestig dan tweemaal d.m.v. [OK]  $\rightarrow$  terug  $\rightarrow$  [OK]. Nu staan de projectinstellingen, zoals het hoort, vast op full HD (Europees PAL formaat).

| bare voorinstellingen                                                                                                    | Beschrijving                                                                                                    |  |                        |
|----------------------------------------------------------------------------------------------------|----------------------------------------------------------------------------------------------------|--|------------------------|
| NTSC                                                                                                    |                                                                                                    |  |                        |
| PAL                                                                                                    | AVCHD<br>Volledig HD 1080i 25                                                                                                    |  |                        |
| AVCHD                                                                                                    |                                                                                                    |  |                        |
| AVCHD 1080p50                                                                                                    |                                                                                                    |  |                        |
| AVCHD 1080p505.1 channel                                                                                                    |                                                                                                    |  |                        |
| AVCHD LITE 720p24                                                                                                    |                                                                                                    |  |                        |
| AVCHD LITE 720p25                                                                                                    | - Voor bewerking met 1920x1080i AVCHD-camcorders.<br>- 16:9 geïnterlineerde HD-video bij 25 frames per seconde.<br>- Audio van 48 kHz.<br>- Dropframe tijdcodenummering. |  |                        |
| AVCHD LITE 720p50                                                                                                    |                                                                                                    |  |                        |
| 🕞 Volledig HD 1080i 25                                                                                                    |                                                                                                    |  |                        |
| Provide the second second seco |                                                                                                    |  |                        |
|                                                                                                    |                                                                                                    |  | HD 1080i 25 5.1-kanaal |
| G QFHD 16x9 25                                                                                                    |                                                                                                    |  |                        |
| G QFHD 16x9 50                                                                                                    |                                                                                                    |  |                        |
| DSLR                                                                                                    | Algemeen<br>Bewerkmodus: HD 1080i<br>Tidhaais: 25 00fas                                                                                                    |  |                        |
| • 🚞 DV                                                                                                    |                                                                                                    |  |                        |
| 🗧 🚞 Vaste schijf, Flash-geheugen, camc                                                                                                    |                                                                                                    |  |                        |
| HDV                                                                                                    |                                                                                                    |  |                        |
|                                                                                                    | Video-instellingen<br>Framegrootte: 1920b 1080v (1.0000)                                                                                                    |  |                        |
|                                                                                                    | Beeldfrequentie: 25,00 frames/seconde                                                                                                    |  |                        |
|                                                                                                    | Pixelverhouding: Vierkante pixels (1,0)                                                                                                    |  |                        |
| •                                                                                                    | Verden, Leist Dovenste verd                                                                                                    |  |                        |
|                                                                                                    | Audio-instellingen                                                                                                    |  |                        |
|                                                                                                    | Samplesneineid:48000 samples/seconde                                                                                                    |  |                        |
|                                                                                                    | Standaardtijdlijn                                                                                                    |  |                        |
|                                                                                                    | Totaal videotracks: 3<br>Type mastertrack: Stereo                                                                                                    |  |                        |
|                                                                                                    | Monotracks: 0                                                                                                    |  |                        |
|                                                                                                    | Stereotracks: 3                                                                                                    |  |                        |
|                                                                                                    | 5.1-WdLKS: 0                                                                                                    |  |                        |
|                                                                                                    |                                                                                                    |  |                        |
|                                                                                                    |                                                                                                    |  |                        |
|                                                                                                    |                                                                                                    |  |                        |

4. Controleer, tijdens het montere, eventueel de projectinstellingen d.m.v.[Bewerken / projectinstellingen / algemeen ], zie hieronder.

| randaran |                         |                        |             |
|----------|-------------------------|------------------------|-------------|
| renderan | Bewerkmodus:            | HD 1080                |             |
|          | Tijdbasis:              | 25,00 frames/seconde   |             |
|          | Video                   |                        |             |
|          | Framegrootte:           | 1920 horizontaal 1080  | verticaal   |
|          | Pixelverhouding:        | Vierkante pixels (1.0) | -           |
|          | Velden:                 | Eerst bovenste veld    | <b>▼</b>    |
|          | Weergave-indeling:      | 25 fps tijdcode        | <b>▼</b>    |
|          | Veilig gebied titel     | 20 % horizontaal 20    | % verticaal |
|          | Veilig gebied handeling | 10 % horizontaal 10    | % verticaal |
|          | Audio                   |                        |             |
|          | Samplesnelheid:         | 48000 Hz               | <b>•</b>    |
|          | Weergave-indeling:      | Audiosamples           | <b>▼</b>    |
|          |                         |                        |             |

Lau Hopmans, 20 januari 2019.